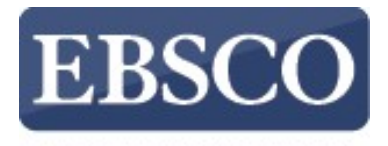

INFORMATION SERVICES

## Tutorial

## Full Text Finder Publication Finder Overview

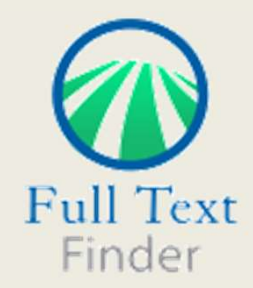

connect.ebsco.com

| 500              | PUB        | LICA<br>Ohost Exp | FION I<br>erience | FINDI   | ER            |         |        |        |    | *       | Search  | Home     | Bro     | wse Data | bases | នឹង Browse Subject |
|------------------|------------|-------------------|-------------------|---------|---------------|---------|--------|--------|----|---------|---------|----------|---------|----------|-------|--------------------|
|                  |            |                   |                   |         |               |         |        |        |    |         |         |          |         |          |       |                    |
| Search           | iing: Publ | ication I         | inder for         | Demoi   | nstratio      | n Custo | mer    |        |    |         |         |          |         |          |       |                    |
| Titl             | e 🗸 🛛      | Contain           | s Y               | Search  | Title         |         |        |        |    |         |         |          |         |          |       | Q                  |
| All              | ~          |                   |                   |         |               |         |        |        |    |         |         |          |         |          |       |                    |
| Brow<br>#        | se publi   | B                 | by nam            | ne<br>D | E             | F       | G      | Н      | I  | J       | к       | L        | М       | N        | 0     | >                  |
| All              | AA         | AB                | AC                | AD      | AE            | AF      | AG     | AH     | AI | AJ      | AK      | AL       | AM      | AN       | AO    | ,<br>>             |
|                  |            |                   |                   |         |               |         |        |        |    |         |         |          |         |          |       |                    |
| +<br>-7          | \$         | [7]               | E                 | 17      | ×             | ~j      | 为      | «      | স  | r       | ц       | <u>,</u> | T       | 业        | 1     | ,<br>   >          |
| +<br>-<br>+<br>1 | \$<br>2    | 77<br>3           | ۲ <u>ـ</u>        | 勿<br>5  | <i>た</i><br>6 | う<br>7  | 步<br>8 | «<br>9 | 5  | г<br>11 | н<br>12 | ۲<br>13  | T<br>14 | 业<br>15  | 16    | >                  |

Looking for a particular book, journal, or newspaper? *Full Text Finder* is a state-of-the-art knowledge base search service for locating publications in your institution's collection, regardless of publisher or provider. In this video, we will look at the features of **Publication Finder**, which include search and browse. **Please note**, the Publication Finder user interface supports web accessibility features and most of functions such as keyboard operability, color contrast, etc. are tested in major browsers.

**EBSCO** 

PUBLICATION FINDER an EBSCOhost Experience

Browse Databases 🎄 Browse Subjects

| All   | ~       |         | *     | Intern<br>Scient | ational                    | Journa | l of Mol  | ecular So | iences   |        |          |          |          |        |       |     |
|-------|---------|---------|-------|------------------|----------------------------|--------|-----------|-----------|----------|--------|----------|----------|----------|--------|-------|-----|
| Brows | e nubli | cations | by na | Scien            | ce New                     | S      |           |           |          |        |          |          |          |        |       |     |
| #     | A       | в       | С     | Scand<br>Behav   | inavian<br>Ioral <b>Sc</b> | Journa | l of Carl | ng Scier  | ices     |        |          |          |          |        |       |     |
| All   | AA      | AB      | AC    | Applie           | d scier                    | ices   | lational  | Academ    | v of Sci | enceso | the Un   | ited Sta | tes of A | merica | PNASI |     |
| 5     | 8       | п       | E     | 57               | - A                        | y      |           | n-II Si-  |          | 1      | 1 the on |          |          | 1 E    |       |     |
| 1     | 2       | 3       | 4     | 5                | 6                          | 7      | 8         | 9         | 10       | 11     | 12       | 13       | 14       | 15     | 16    | ) > |

Searching by publication title is made easy with a responsive auto-complete feature which displays titles containing your search terms as you type.

When your desired title appears in the list, simply click the publication name to view that publication or click the magnifying glass to run a search.

| Searc | hing: Pu            | Contai | Finder f | or Demo<br>scienc | e e | on Custo | omer |    |      |         |    |    |    |       | ®  | Q |
|-------|---------------------|--------|----------|-------------------|-----|----------|------|----|------|---------|----|----|----|-------|----|---|
| All   | ~                   |        |          |                   |     |          |      |    |      |         |    |    |    |       |    |   |
| All   |                     |        |          |                   |     |          |      |    |      |         |    |    |    |       |    |   |
| Jou   | nals only           | (      |          |                   |     |          |      |    |      |         |    |    |    |       |    |   |
| Bo    | iks only<br>iobooks | only   |          |                   | Е   | F        | G    | Η  | 1    | J       | K  | L  | М  | N     | 0  | > |
| -     | Ť Geo               | 5      |          | (inseri           | 1   |          |      |    | 1000 | ( cow ) |    |    |    | 10000 |    |   |
| Al    | AA                  | AB     | AC       | AD                | AE  | AF       | AG   | AH | AI   | AJ      | AK | AL | AM | AN    | AO | > |
| -7    | \$                  | п      | E        | 勿                 | た   | 3        | 归    | ~~ | 5    | Г       | 내  | Κ. | т  | 业     | 4  | > |
|       | 10                  |        |          |                   |     |          |      |    |      |         |    |    |    |       |    | • |
| 1     | 2                   | 3      | 4        | 5                 | 6   | 7        | 8    | 9  | 10   | 11      | 12 | 13 | 14 | 15    | 16 | > |
| (e)   |                     |        |          |                   |     |          |      |    |      |         |    |    |    |       |    |   |

You may further limit your search by the publication types configured by your administrator, such as All resources, Journals only or Books only.

| Searching | Publication | Finder for Dem | onstration Customer |        |          |            |            |         |           |           |         |       |      |             |          |       |       |          |         |                  |
|-----------|-------------|----------------|---------------------|--------|----------|------------|------------|---------|-----------|-----------|---------|-------|------|-------------|----------|-------|-------|----------|---------|------------------|
| Title 🗸   | Consai      | ns V           | EDSC                | 0      | PU       | BLICA'     | TION       | FIND    | ER        |           |         |       |      | . A         | 120707-2 | annan | -     | osumen   | 21.20 ( | -                |
| Title     |             |                | EBSC                | U      | Jun 1695 | CD/vio Exp | nence      | 1 10 12 | Late      |           |         |       |      | n           | Search   | fome  | 😫 Bro | wse Data | aases.  | 战 Browse Subject |
| Author    | N.          |                |                     |        |          |            |            |         |           |           |         |       |      |             |          |       |       |          |         |                  |
| F Subject |             | A' D S D       |                     | Search | ing: Pub | lication F | inder fo   | r Demo  | instratio | n Custo   | mer     |       |      |             |          |       |       |          |         |                  |
| Publishe  | E (         | C              |                     | Title  | ~        | Contain    | ~          | scienc  | e.        | 111002637 | 08.697/ |       |      |             |          |       |       |          | 0       |                  |
| *1        | 1           |                |                     |        | _        | Contain    | 5          |         | z.        |           |         |       |      |             |          |       |       |          |         |                  |
| All 4     | A AB        | AC             |                     | All    | <u> </u> | Acry       |            |         |           |           |         |       |      |             |          |       |       |          |         |                  |
| 4         | 2 11        |                |                     |        |          | Exact M    | abci)      |         |           |           |         |       |      |             |          |       |       |          |         |                  |
|           |             |                |                     | Brows  | e publ   | Begns V    | Vith       |         |           |           |         |       |      |             |          |       |       |          |         |                  |
| 1         | 2 3         | 4              |                     | #      | Α        | Proximit   | 95<br>1102 |         | E         | F         | G       | н     | 1    | J           | к        | L     | М     | Ν        | 0       | >                |
| 4         |             |                |                     | All    | AA       | AB         | AC         | AD      | AF        | AF        | AG      | AH    | AL   | AI          | AK       | AL    | AM    | AN       | AO      |                  |
|           |             |                |                     | 4      | 1.4.4    | 110        | 110        | no      | / Mar     | r H       | nu      | - ALL | 7.11 | Più I       | 701      | -     |       | 100      | no      |                  |
|           |             |                |                     | '2     | ¥        | [ = ]      | E.         | 27      | 14        | 2         | *       | 8     | 5    | $t^{\rm c}$ | 4        | 3     | т     | 4        | 3       | >                |
|           | 1           | Browse I       |                     |        |          | 1          |            |         | (         | _         |         |       | 1    |             | ( and    | 1     |       | line i   | Land    |                  |
|           |             |                |                     | 1      | 2        | 3          | 4          | D       | 6         | 7         | 8       | 9     | 10   | 11          | 12       | 13    | -14   | 15       | 16      | 3                |

You can use the drop-down menus to the left of the search box to adjust the search behavior.

| ₹ Refine results                                                                                                    |                |
|----------------------------------------------------------------------------------------------------|----------------|
| ver 10,000 Results                                                                                                    | ↓₹ Relevancy ∨ |
|                                                                                                    |                |
| Peer Reviewed   Journal                                                                                                |                |
| Science                                                                                                    |                |
| ISSN: 0036-8075; 1095-9203                                                                                             |                |
| Subject (LC): Science – Science (General) – General                                                                    |                |
| Publisher: American Association for the Advancement of Science                                                         |                |
| View details                                                                                                    |                |
| Full Text Access                                                                                                    |                |
| Academic Search Ultimate                                                                                               |                |
| American Association for the Advancement of Science (AAAS)<br>12/17/2012 - 12/16/2015;12/18/2015 - 12/13/2021          |                |
|                                                                                                    |                |
| Book                                                                                                    |                |
| Science                                                                                                    |                |
| ISBN: 978-1-84465-204-4; 978-1-317-48832-3; 978-1-84465-451-2; 978-1-315-71023-5; 978-1-317-48833-0; 978-1-138-14307-4 |                |
| Subject (LC): Science – Science (General)                                                                              |                |
| Publisher: Routledge                                                                                                   |                |
| By: Steve Fuller                                                                                                    |                |
| View details                                                                                                    |                |
| Enll Taxt Access                                                                                                    |                |

Once a result list of available publications is displayed, you can click the **Refine Results** button to reveal the available facets.

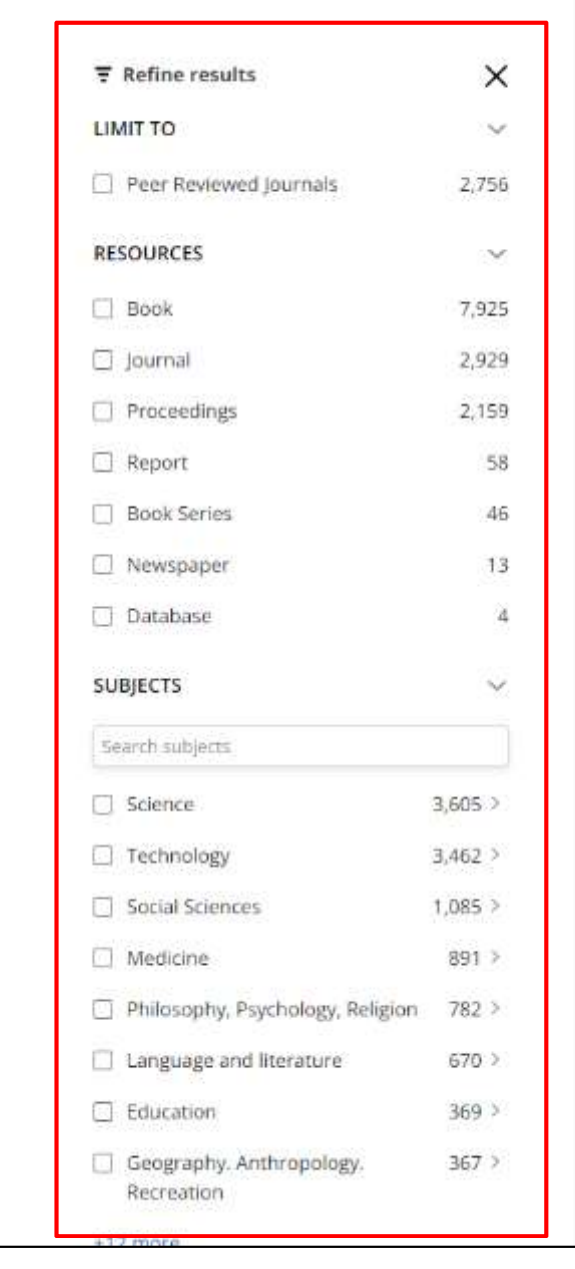

| 10,0          | 00 Results                                                                                                    | ↓F Relevancy Υ     |  |
|---------------|----------------------------------------------------------------------------------------------------|--------------------|--|
| O P           | eer Reviewed   Journal                                                                                        |                    |  |
| Sci           | ence                                                                                                    |                    |  |
| ISSN          | : 0036-8075; 1095-9203                                                                                        |                    |  |
| Subje         | ect (LC): Science – Science (General) – General                                                               |                    |  |
| Publi         | isher: American Association for the Advancement of Science                                                    |                    |  |
| View          | details                                                                                                    |                    |  |
| Full          | Text Access                                                                                                   |                    |  |
| Z             | Academic Search Ultimate<br>01/05/1990 – Present                                                              |                    |  |
| Z             | American Association for the Advancement of Science (AAAS)<br>12/17/2012 - 12/16/2015,12/18/2015 - 12/13/2021 |                    |  |
| Book          |                                                                                                    |                    |  |
| Sci           | ence                                                                                                    |                    |  |
| 15BN<br>978-1 | : 978-1-84465-204-4; 978-1-317-48832-3; 978-1-84465-451-2; 978-1-315-71023-5; 9<br>1-138-14307-4              | 978-1-317-48833-0; |  |
| Subje         | ect (LC): Science – Science (General)                                                                         |                    |  |
| Publ          | isher: Routledge                                                                                              |                    |  |
| By: S         | teve Fuller                                                                                                   |                    |  |
| View          | details                                                                                                    |                    |  |
| Full          | Text Access                                                                                                   |                    |  |
|               |                                                                                                    |                    |  |

Use the facets in the left-hand column to refine your result list of journals by Peer-Reviewed Journals, Subjects, or Resource Type, or Database.

|              | RESOURCES                                                                                       | ~      |
|--------------|-------------------------------------------------------------------------------------------------|--------|
|              | Book                                                                                            | 7,925  |
|              | 🗍 Journal                                                                                       | 2,929  |
|              | Proceedings                                                                                     | 2,159  |
|              | Report                                                                                          | 58     |
| $\mathbf{X}$ | Book Series                                                                                     | 46     |
| $\mathbf{X}$ | Newspaper                                                                                       | 13     |
|              | 🗍 Database                                                                                      | 4      |
|              | SUBJECTS                                                                                        | ~      |
|              | medicine                                                                                        | ×      |
|              | Medicine                                                                                        | 891    |
|              | <ul> <li>Agriculture / Animal culture / Veterina<br/>medicine</li> </ul>                        | ary 30 |
|              | Medicine / Medicine (General)                                                                   | 197    |
|              | Medicine / Internal medicine                                                                    | 196    |
|              | Medicine / Public aspects of medicin                                                            | e 140  |
|              | Medicine / Other systems of medicin                                                             | ie 4   |
|              | <ul> <li>Medicine / Dentistry / Oral and denta<br/>medicine. Pathology. Diseases</li> </ul>     | d 1    |
|              | <ul> <li>Medicine / Therapeutics. Pharmacolo<br/>Physical medicine. Physical therapy</li> </ul> | gy / 2 |
|              | +9 more                                                                                         |        |
|              | DATABASES                                                                                       | ×      |
|              | Search databases                                                                                |        |

## Science

ISSN: 0036-8075; 1095-9203 Subject (LC): Science – Science (General) – General Publisher: American Association for the Advancement of Science View details

Full Text Access

Academic Search Ultimate 01/05/1990 - Present

American Association for the Advancement of Science (AAAS) 12/17/2012 - 12/16/2015,12/18/2015 - 12/13/2021

| BOOK                                                                                                    |                                                                                                    |
|----------------------------------------------------------------------------------------------------|----------------------------------------------------------------------------------------------------|
| Scie                                                                                                    | ence                                                                                                    |
| ISBN:<br>978-1                                                                                                    | 978-1-84465-204-4; 978-1-317-48832-3; 978-1-84465-451-2; 978-1-315-71023-5; 978-1-317-48833-0;<br>-138-14307-4 |
| Subje                                                                                                    | tt (LC): Science – Science (General)                                                                           |
| Publis                                                                                                    | sher: Routledge                                                                                                |
| By: St                                                                                                    | reve Fuller                                                                                                    |
| View                                                                                                    | details                                                                                                    |
| Full T                                                                                                    | Text Access                                                                                                    |
| ď                                                                                                    | eBook Academic Collection (EBSCOhost) – North America<br>2010                                                  |
| 0 0                                                                                                    | ner Reviewend Litzumat                                                                                         |
| -                                                                                                    | Ser Reviewed Southar                                                                                           |
| The                                                                                                    | Sciences                                                                                                    |
| In the second second se | 000 COL 000 COL                                                                                                |

When a search box is available for facets, you can search for subject terms or databases to apply and refine your results.

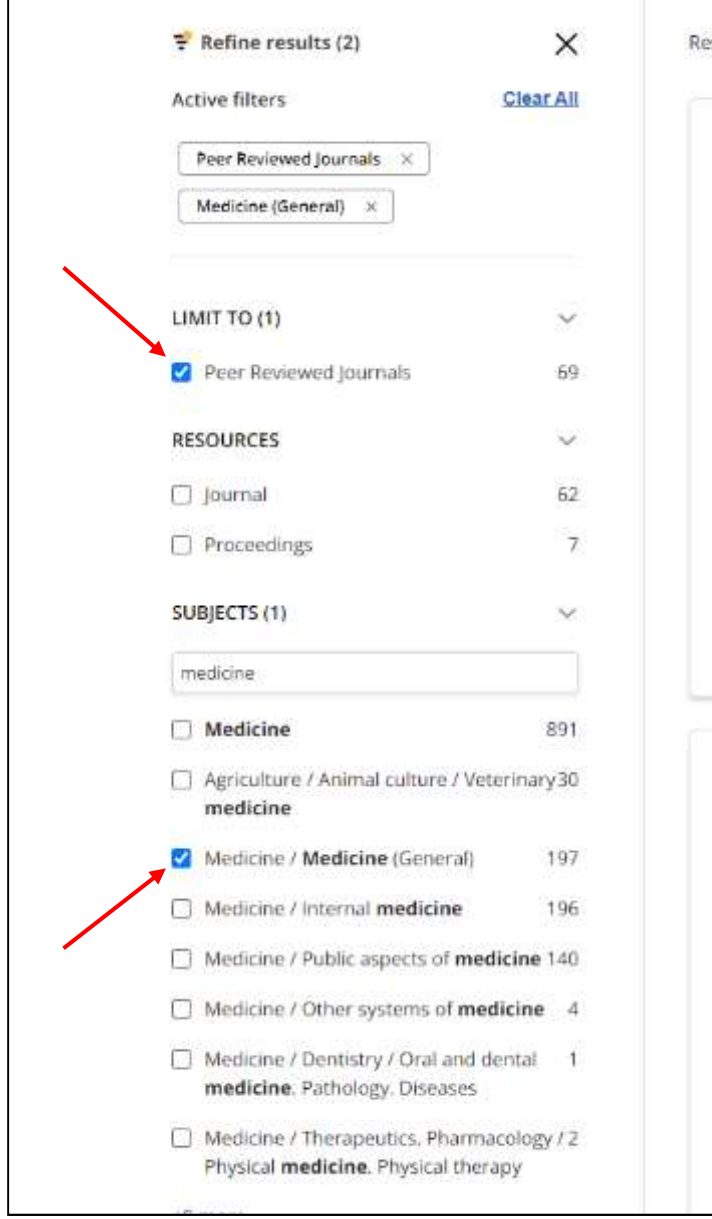

| ilts: 6 | 9 Clear filters                                                              | ↓₹ Relevancy ∨    |
|---------|------------------------------------------------------------------------------|-------------------|
|         |                                                                              |                   |
| 0 8     | eer Reviewed Journal                                                         |                   |
| Gi      | ga Science                                                                   |                   |
| 155N    | 2047-217X                                                                    |                   |
| Subj    | ect (LC): Medicine Medicine (General) Computer applications to medicine. Med | ilcal informatics |
| Publ    | lisher: Oxford University Press                                              |                   |
| View    | v details                                                                    |                   |
| Full    | Text Access 🔺                                                                |                   |
| ß       | Academic Search Ultimate<br>12/01/2013 – Present                             |                   |
| Z       | DOAJ: Directory of Open Access Journals<br>01/01/2012 – Present              |                   |
| Ľ       | DOAJ: Directory of Open Access Journals (HEAL-Link)<br>01/01/2012 – Present  |                   |
| O F     | Peer Reviewed   Journal                                                      |                   |
| Im      | plementation Science                                                         |                   |
| ISSN    | : 1748-5908                                                                  |                   |
| Subj    | ect (LC): Medicine – Medicine (General)                                      |                   |
| Pub     | lisher: BloMed Central                                                       |                   |
| View    | / details                                                                    |                   |
| Full    | Text Access 🔺                                                                |                   |
| Z       | Academic Search Complete<br>01/01/2006 – Present                             |                   |
| Z       | Academic Search Ultimate<br>01/01/2006 – Present                             |                   |

As you refine your search, the number of results is updated and your facets appear with a check to show they have been applied. You can remove items from your search criteria by un-checking the **box** that appears to the left of each search setting.

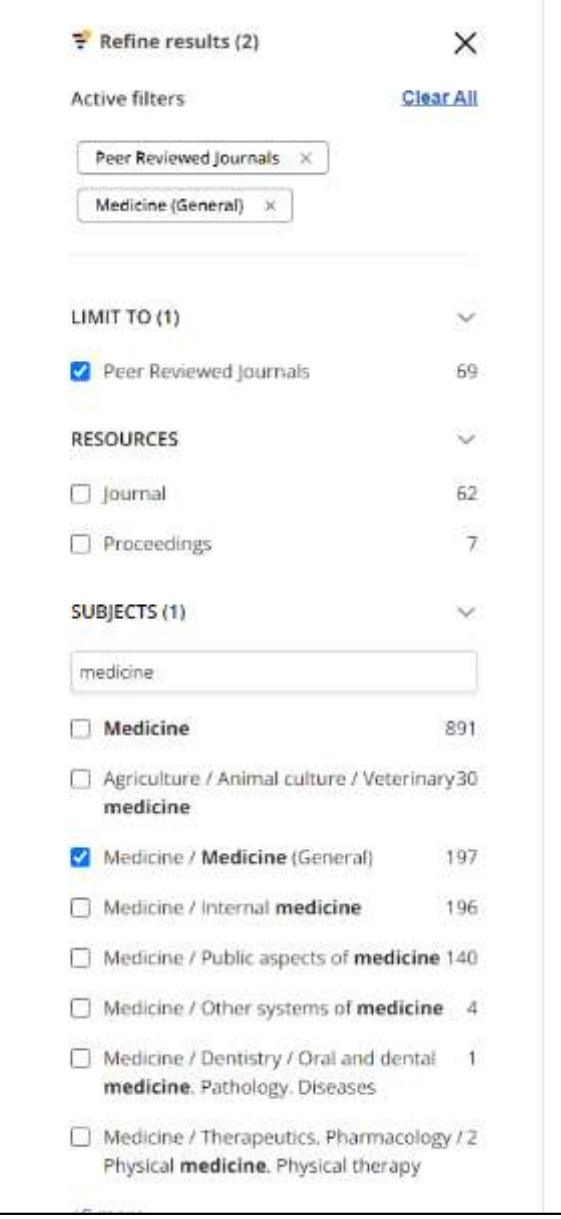

| Its: 69 Clear filters                                                       | 17 Relevancy V                |
|-----------------------------------------------------------------------------|-------------------------------|
| Peer Reviewed Journal                                                       |                               |
| Giga Science                                                                |                               |
| ISSN: 2047-217X                                                             |                               |
| Subject (LC): Medicine Medicine (General) Computer applications to          | medicine. Medical Informatics |
| Publisher: Oxford University Press                                          |                               |
| View details                                                                |                               |
| Full Text Access 🔺                                                          |                               |
| Academic Search Ultimate<br>12/01/2013 – Present                            |                               |
| DOAJ: Directory of Open Access Journals<br>01/01/2012 - Present             |                               |
| DOAJ: Directory of Open Access Journals (HEAL-Link)<br>01/01/2012 - Present |                               |
| 📀 Peer Reviewed   Journal                                                   |                               |
| Implementation Science                                                      |                               |
| ISSN: 1748-5908                                                             |                               |
| Subject (LC): Medicine – Medicine (General)                                 |                               |
| Publisher: BloMed Central                                                   |                               |
| View details                                                                |                               |
| Full Text Access 🔺                                                          |                               |
| Academic Search Complete<br>01/01/2006 – Present                            |                               |
| Academic Search Ultimate                                                    |                               |

Click the **View details** link to see additional details for a resource in your result list.

| Title 🗸 | Contains V science                                                                               | 8 Q |
|---------|--------------------------------------------------------------------------------------------------|-----|
| All 🗸   |                                                                                                  |     |
|         |                                                                                                  |     |
|         | 4 Poeulie                                                                                        |     |
|         | < NOUNS                                                                                          |     |
|         | Peer Reviewed Journal                                                                            |     |
|         | Giga Science                                                                                     |     |
|         | ISSN: 2047-217X                                                                                  |     |
|         | Subject (LC): Medicine Medicine (General) Computer applications to medicine. Medical informatics |     |
|         | Publisher: Oxford University Press                                                               |     |
|         | Additional information                                                                           |     |
|         | Subject (Medical)                                                                                |     |
|         | Sciences – Biology and Life Sciences – Genetics                                                  |     |
|         | Subject (General)                                                                                |     |
|         | General's & Genomics                                                                             |     |
|         | Full Text Access                                                                                 |     |
|         | Academic Search Ultimate<br>12/01/2013 - Present                                                 |     |
|         | DOAJ: Directory of Open Access Journals<br>01/01/2012 - Present                                  |     |
|         | DOAJ: Directory of Open Access Journals (HEAL-Link)                                              |     |

The publication detail page shows additional subjects and related title information.

| emar | nstrat | aon C | ustom | ier 🛛 |
|------|--------|-------|-------|-------|
|      |        |       |       |       |

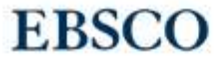

PUBLICATION FINDER an EBSCO/tost Experience

😝 Browse Databases 🛛 🎄 Browse Subjects

| All 🗸                                         |      |
|-----------------------------------------------|------|
|                                               |      |
|                                               |      |
| Browse publications by name                   |      |
| # A B C D E F G H I J K L M N                 | 0 >  |
|                                               |      |
| All AA AB AC AD AE AF AG AH AI AJ AK AL AM AN | AO > |
| <b>クタロビカよう</b> め 《 う Г 4 く T 坐                | 1    |
|                                               | ,    |
| 1 2 3 4 5 6 7 8 9 10 11 12 13 14 15           | 16 > |
|                                               |      |
| 8                                             |      |

While the interface may be customized by your library's administrator, Publication Finder offers the ability to browse by Publication, Database, or Subjects from the Home screen. In addition, the alpha menu can be configured for browsing in multiple languages.

| EBSCO | PUBLICATION FINDER<br>an EBSCO host Experience           |
|-------|----------------------------------------------------------|
|       | iearching: Publication Finder for Demonstration Customer |
|       | All ~                                                    |
| ſ     | Constructions by name                                    |
|       | All RA RB RC RD RE RF RG RH RI RJ RK RL RM RN RO >       |
|       | <u> クタ ロ ビ カ 去 ろ カ 《 万 厂 日 《 丁 坐 1 》</u> ,               |
|       | 1 2 3 4 5 6 7 8 9 10 11 12 13 14 15 16 >                 |
|       | Browse Databases Browse Subjects                         |

To browse publications alphabetically, begin by selecting a letter in the Alpha menu. Then, select a letter combination in the second level of the Alpha menu to view results. **Note**: When a letter combination is greyed out, there are no titles that match that combination.

| EBSCO PUBLICATION FINDER<br>an EBSCO/Idst Experience | A Search Home 🗃 Browse Databases 🎄 Browse Subjects                              |  |  |  |  |  |
|------------------------------------------------------|---------------------------------------------------------------------------------|--|--|--|--|--|
| Browse Databases                                     |                                                                                 |  |  |  |  |  |
| # A B C D E F G H I J K L I                          | M N O P Q R S T U V W X Y Z                                                     |  |  |  |  |  |
| #                                                    |                                                                                 |  |  |  |  |  |
| 1                                                    | 123Library eBooks                                                               |  |  |  |  |  |
| 2021 AAP eBook Collection                            | ЭБС Издательство Лань - Lan Publishing EBS (Математика, КемГУ -<br>Mathematics) |  |  |  |  |  |
| 月旦法學庫 LawData                                        | 과학기술학회마을 (KISTI SVIIIage)                                                       |  |  |  |  |  |
| 누리미디어 (DBPia)                                        | 누리마디어 (DBPia) - Essentials                                                      |  |  |  |  |  |
| 누리미디어 (DBPia) - Newnew                               | 누리미디어 (DBPia) ~ 경제 경영                                                           |  |  |  |  |  |
| Show More                                            |                                                                                 |  |  |  |  |  |
| A                                                    |                                                                                 |  |  |  |  |  |
| A&AePortal                                           | AAOS All Book Collection Revised                                                |  |  |  |  |  |
| ABC-CLIO Daily Life Through History                  | ABC-CLIO eBook Collection 2008 (TAEBC)                                          |  |  |  |  |  |
| ABC-CLIO eBook Collection 2009 (TAEBC)               | ABI/INFORM Collection_VC                                                        |  |  |  |  |  |
| ACM Digital Library                                  | ACM Digital Library Master Special Interest Group (SIG) Package                 |  |  |  |  |  |
| ACP Journals                                         | ACS Publications                                                                |  |  |  |  |  |

To browse publications by database, click the **Browse Databases** link and select a letter in the Alphamenu. Click a database name to view results from that database.

| EBSCO     | PUBLICATION FINDER<br>an EBSCO/hosr Experience          | 😤 Search Home | Browse Databases                         | ाँके Browse Subjects |  |
|-----------|---------------------------------------------------------|---------------|------------------------------------------|----------------------|--|
| Browse S  | ubjects                                                 |               |                                          |                      |  |
| Agricultu | ire >                                                   |               | 8620 p                                   | oublications         |  |
| Auxiliary | Sciences of History >                                   |               | 4062 y                                   | oublications         |  |
| Bibliogra | phy. Library science. Information resources (General) > |               | 4470 ş                                   | publications         |  |
| Educatio  | Education ><br>Fine arts >                              |               | 21644 publications<br>10324 publications |                      |  |
| Fine arts |                                                         |               |                                          |                      |  |
| General   | Works >                                                 |               | 7011 ;                                   | oublications         |  |
| Geograp   | hy. Anthropology. Recreation >                          |               | 24588 (                                  | oublications         |  |
| History ( | General) and History of Europe >                        |               | 31625 g                                  | oublications         |  |
| History:  | America >                                               |               | 20881 p                                  | oublications         |  |
| Languag   | e and literature >                                      |               | 93771 p                                  | ublications          |  |

To browse publications by subject, click the **Browse Subjects** link to view the available subjects. Depending on the Subject schema configured by your institution, Publication Finder shows General or Medical, or Library of Congress Subjects. Subjects with an arrow, can be clicked to view the hierarchy of the subject.

| Demonstration Customer                                           |                                                  |               |                    |                    |
|------------------------------------------------------------------|--------------------------------------------------|---------------|--------------------|--------------------|
| EBSCO                                                            | D PUBLICATION FINDER<br>an EBSCO/host Experience | 🕷 Search Home | 🔒 Browse Databases | at Browse Subjects |
| Brow                                                             | se Subjects                                      |               |                    |                    |
| Agric                                                            | culture v                                        |               | 8620 p             | oublications       |
| Ą                                                                | griculture (General) (1347) >                    |               |                    | 1                  |
| A                                                                | nimal culture (3127)                             |               | /                  |                    |
|                                                                  |                                                  |               | /                  |                    |
| A                                                                | quaculture. Histories. Angling (700) 🗸           |               | /                  |                    |
|                                                                  | Angling (193)                                    |               |                    |                    |
|                                                                  | Aquaculture (89)                                 |               |                    |                    |
|                                                                  | Fisheries (174)                                  |               |                    |                    |
|                                                                  | Seafood gathering (3)                            |               |                    |                    |
| Fc                                                               | orestry (605) >                                  |               |                    |                    |
| ́н                                                               | unting sports (268) >                            |               |                    |                    |
| P                                                                | lant culture (2175) >                            |               |                    |                    |
| Auxi                                                             | liary Sciences of History >                      |               | 4062 p             | ublications        |
| Bibliography. Library science. Information resources (General) > |                                                  |               | 4470 ş             | ublications        |
| Educ                                                             | ation >                                          |               | 21644 g            | oublications       |
|                                                                  |                                                  |               |                    |                    |

Click a hyperlink to view a result list of all publications for a subject or click a sub-heading for a subject to view publications results.

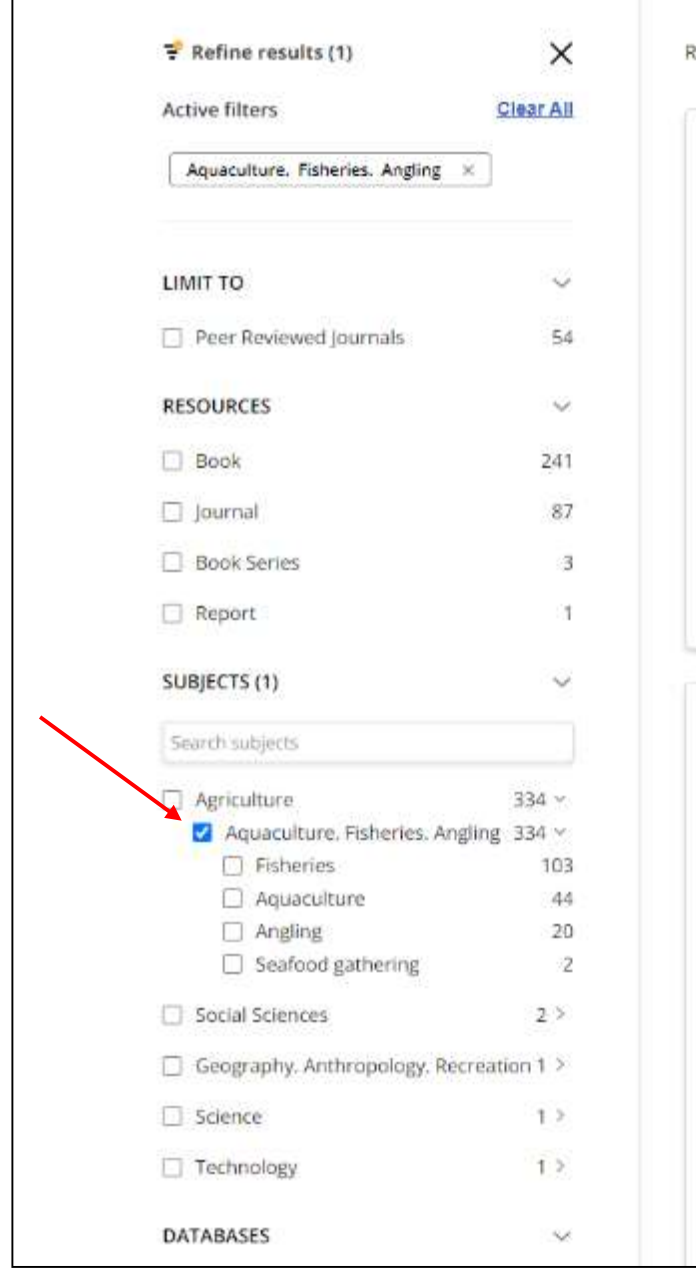

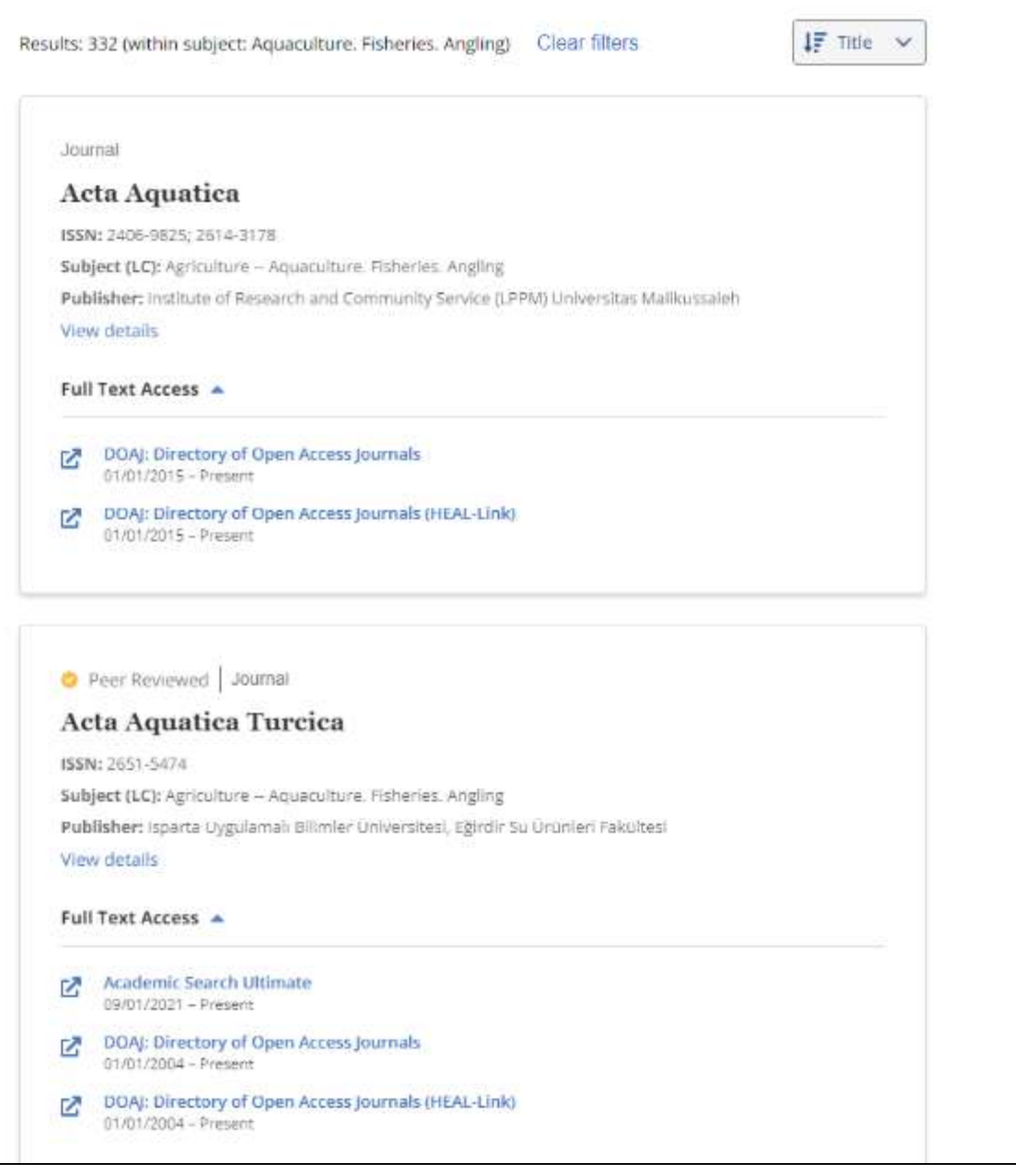

Click the **Refine results** button to view the available options to further refine your results.

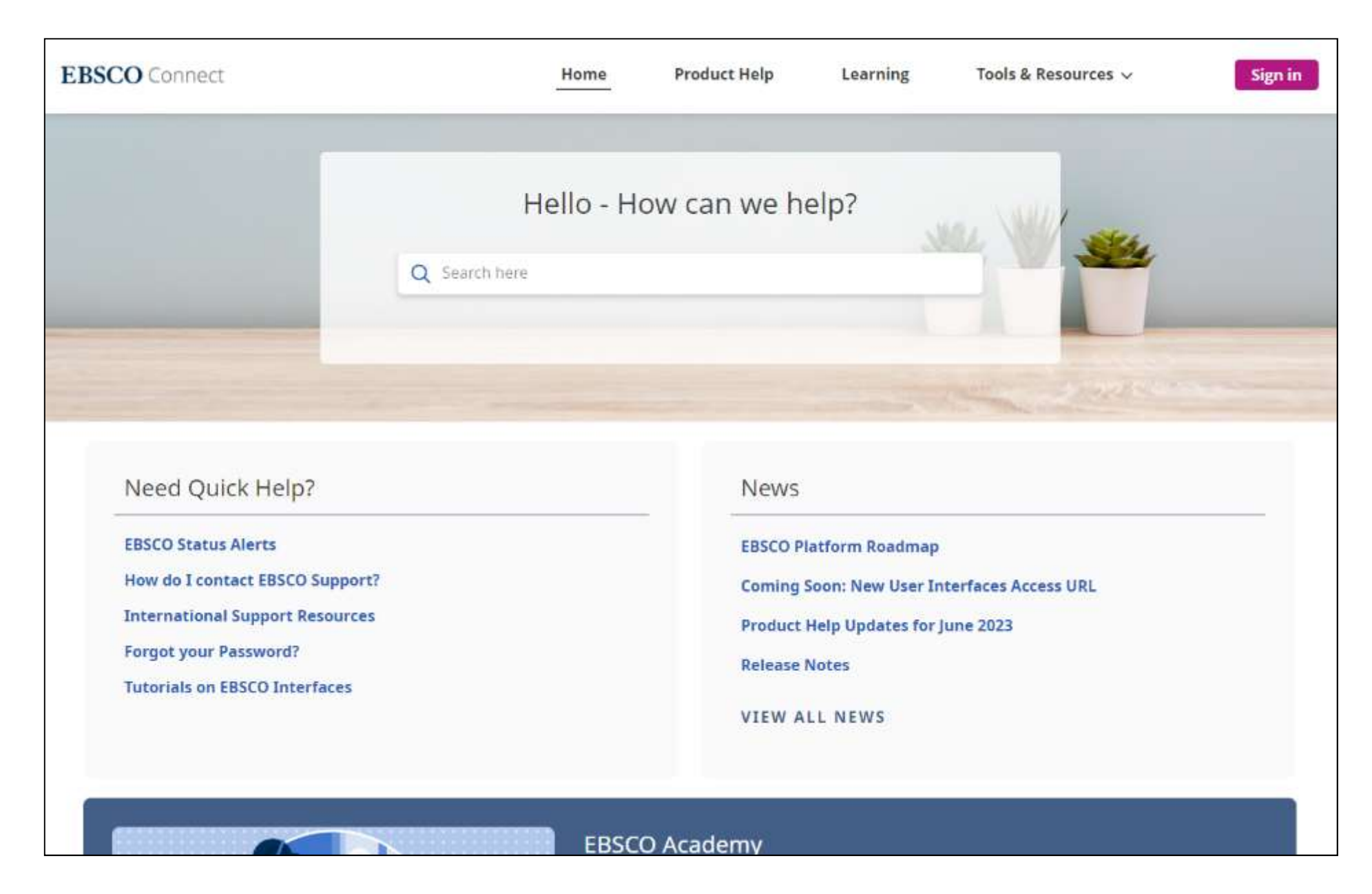

For more information, visit EBSCO Connect at https://connect.ebsco.com

## **EBSCO** Connect

For more information, visit EBSCO Connect https://connect.ebsco.com